# Mein E-Mail-Konto erstellen

1. Gib die Internetadresse ein: www.gmx.de Klicke danach auf *Enter*!

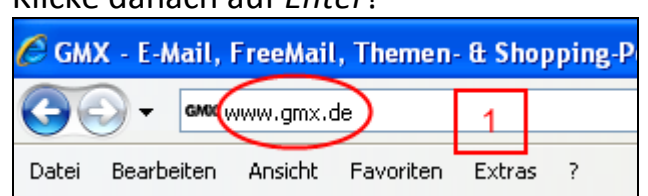

Es öffnet sich die Internetseite von GMX.

2. Klicke oben rechts auf Jetzt zu FreeMail anmelden!

| ENTERTAINMENT                | MEIN GMX Hilfe                                                    |
|------------------------------|-------------------------------------------------------------------|
| s für nur 17,95 €/m          | ntl.!*                                                            |
| teuererklärung +             | 🙅 GMX E-Mail-Login - Die Gedanken sind frei                       |
| r •                          | E-Mail:                                                           |
| Suche                        | Passwort: login Passwort vergessen? Detzt zu FreeMail anmelden! 2 |
| 2                            |                                                                   |
| -Spot                        | GMX FreeDSL                                                       |
| rönchen                      | DSL-Komplettanschluss                                             |
| : An Carrie<br>cht. Sie ließ | GMX FreeDSL                                                       |

Es öffnet sich ein neues Fenster.

### 3. Klicke bei GMX FreeMail auf Kostenlos anmelden!

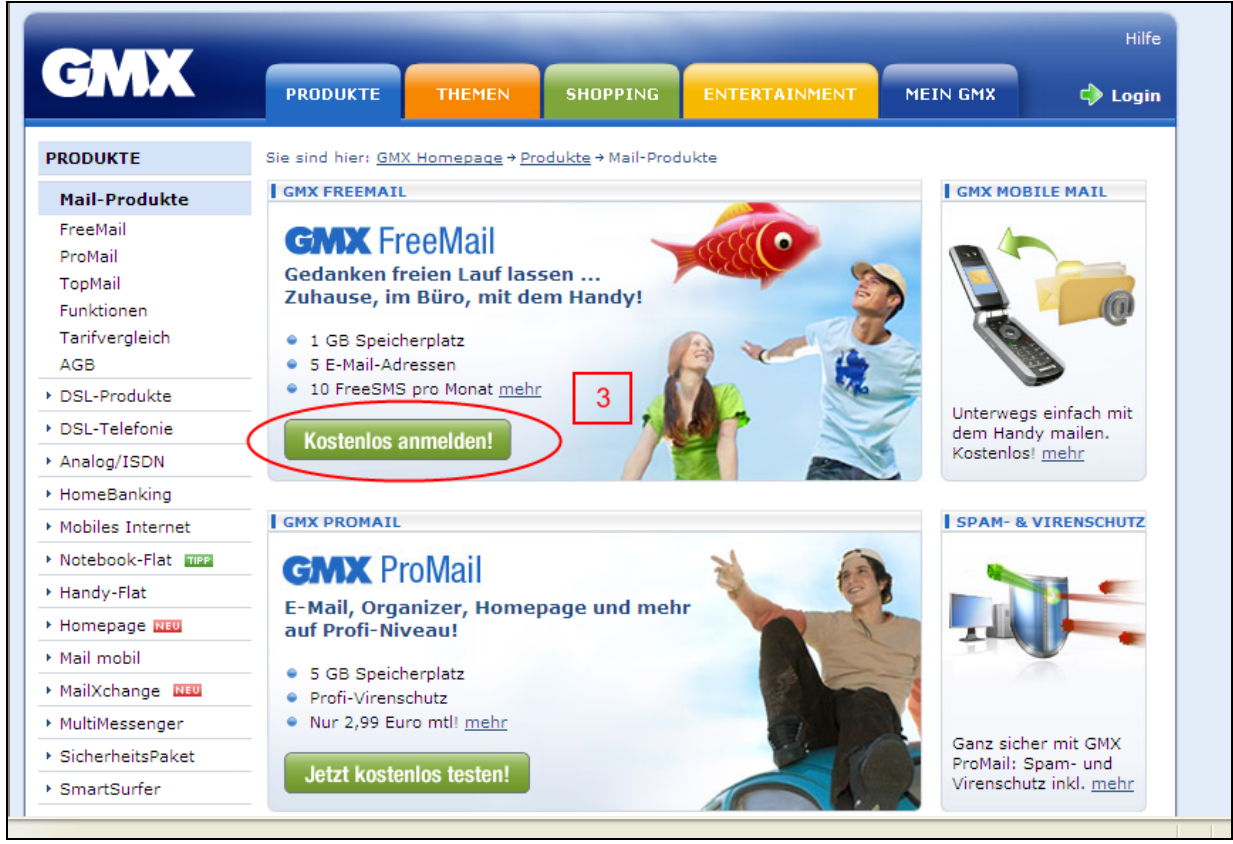

Es öffnet sich ein neues Fenster.

## 4. Gib deine persönlichen Daten an!

| E-Mail-Konto a<br>Auf nur einer Seite richt<br>erhalten Zugriff auf viele | nleg<br>en Sie<br>e weite | <b>gen – kostenlos!</b><br>in vier einfachen Schritten Ihr E-Mail-<br>ere GMX Services. | Konto bei GMX ein und |
|---------------------------------------------------------------------------|---------------------------|-----------------------------------------------------------------------------------------|-----------------------|
| Persönliche Daten                                                         | 4                         |                                                                                         |                       |
| Firma/Ve                                                                  | erein:                    |                                                                                         |                       |
| Ann                                                                       | ede*:                     | - Bitte wählen 💌                                                                        |                       |
| Vorna                                                                     | me*:                      |                                                                                         |                       |
| Nachname*:                                                                |                           |                                                                                         |                       |
| Straße/Hausnummer*:                                                       |                           |                                                                                         | (kein Postfach)       |
| Postleitzahl/St                                                           | tadt*:                    |                                                                                         |                       |
| Land/St                                                                   | taat*:                    | Deutschland 🗸                                                                           |                       |
| Geburtsdat                                                                | tum*:                     | (z.B. 17.03.1975)                                                                       |                       |

5. Jetzt kannst du dir einen E-Mail-Wunschnamen überlegen und in das Feld eintippen.

| GMX E-Mail-Adressassistent                                                                                                    |
|----------------------------------------------------------------------------------------------------|
| Bitte geben Sie vorab Ihre persönlichen Daten ein. Sollte Ihr E-Mail-Wunschname nicht verfügbar sein,<br>können wir aus den Angaben freie Alternativen für Sie suchen. |
| E-Mail-Wunschname: Anja 5 @gmx.de 🔮                                                                                                    |
| Beispiel: "Max.Mustermann" oder "Superhans"                                                                                                    |
| Verfügbarkeit prüfen                                                                                                    |

6. Es kann sein, dass dein E-Mail-Wunschname schon vergeben ist. Um dies zu überprüfen, klickst du auf *Verfügbarkeit prüfen*.

| GMX E-Mail-Adressassistent                                         |                                                                                    |                       |
|--------------------------------------------------------------------|------------------------------------------------------------------------------------|-----------------------|
| Bitte geben Sie vorab Ihre persö<br>können wir aus den Angaben fre | nlichen Daten ein. Sollte Ihr E-Mail-Wunschname<br>ie Alternativen für Sie suchen. | nicht verfügbar sein, |
| E-Mail-Wunschname:                                                 | Anja                                                                               | @gmx.de 🕢             |
|                                                                    | Beispiel: "Max.Mustermann" oder "Superhans"                                        |                       |
| <                                                                  | Verfügbarkeit prüfen 6                                                             |                       |

7. Wenn dein E-Mail-Wunschname schon vergeben ist, musst du dir einen anderen Namen überlegen.

Du kannst auch aus den Vorschlägen eine E-Mail-Adresse aussuchen.

| Bitte geben Sie vorab Ihre persö<br>sönnen wir aus den Angaben fre | inlichen Daten ein. Sollte Ihr E-Mail-Wur<br>die Alternativen für Sie suchen. | nschname nicht verfügbar sein, |
|--------------------------------------------------------------------|-------------------------------------------------------------------------------|--------------------------------|
| E-Mail-Wunschname:                                                 | Anja                                                                          | @gmx.de 🕐                      |
|                                                                    | Beispiel: "Max.Mustermann" oder "Sup                                          | erhans"                        |
|                                                                    | Verfügbarkeit prüfen                                                          |                                |
|                                                                    | "Anja@gmx.de" ist nicht verfügba                                              | ar, aber die folgenden:        |
|                                                                    | 🔿 Anja234@gmx.de                                                              |                                |
| Z                                                                  | 🔿 Anja237@gmx.de                                                              |                                |
|                                                                    | 🔿 Anja137@gmx.net                                                             |                                |
| /                                                                  | Anja139@gmx.net                                                               |                                |

WICHTIG! Schreibe deinen E-Mail-Wunschnamen zusätzlich auf dieses Blatt, damit du ihn nicht vergisst!

Mein E-Mail-Wunschname:

@gmx.de

8. Überlege dir ein Passwort und trage es in das erste Feld ein! Im zweiten Feld musst du dein Passwort wiederholen.

Wenn du dein Passwort eintippst, erscheinen keine Buchstaben, sondern nur Punkte, damit niemand dein Passwort lesen kann.

Achte deshalb genau darauf, dass du dich nicht vertippst!

| Passwort                |                                                    |       |                   |
|-------------------------|----------------------------------------------------|-------|-------------------|
| Passwort wählen*:       |                                                    | ?     | Sicherheitsstufe: |
| Passwort wiederholen*:  |                                                    |       |                   |
|                         | Wie sind Sie erreichbar, wenn Sie Ihr Passwort ver | gesse | n haben?          |
| Kontakt-E-Mail-Adresse: |                                                    | ?     |                   |
| Handynummer:            |                                                    | ?     |                   |
| Geheimfrage*:           | Mädchenname Ihrer Mutter?                          | ?     |                   |
| Geheime Antwort*:       |                                                    |       |                   |

WICHTIG! Schreibe dein Passwort zusätzlich auf dieses Blatt, damit du es nicht vergisst!

#### Mein Passwort:

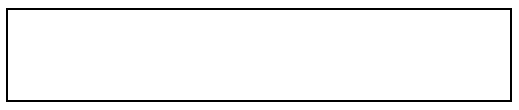

9. Wenn du dein Passwort verlegst oder vergisst, kannst du ein neues Passwort anfordern.

Dafür musst du eine Geheimfrage und eine Geheimantwort eingeben.

|   | Geheimfrage*:     | Mädchenname Ihrer Mutter? | 0 |
|---|-------------------|---------------------------|---|
| 9 | Geheime Antwort*: |                           |   |

10. Klicke auf den Pfeil-Button! Darauf erscheinen mehrere Geheimfragen. Klicke deine gewünschte Geheimfrage an!

| Geheimfrage*:      | Mädchenname Ihrer Mutter?                                                                                   |    |
|--------------------|----------------------------------------------------------------------------------------------------|----|
| Geheime Antwort*:  | Mädchenname Ihrer Mutter?<br>Straße, in der Sie als Kind gewohnt haben?<br>Bester Freund in Ihrer Kindbeit? | 10 |
| Sicherheitsabfrage | Name Ihres Haustiers?<br>Beruf Ihres Großvaters?                                                            |    |

11. Überlege dir eine Geheimantwort, die zur Geheimfrage passt und tippe sie in das Feld ein!

| _  | Geheimfrage*:     | Name Ihres Haustiers? 🗸 🗸 |  |
|----|-------------------|---------------------------|--|
| 11 | Geheime Antwort*: | Goldi                     |  |

WICHTIG! Schreibe deine Geheimfrage und deine Geheimantwort zusätzlich auf dieses Blatt, damit du sie nicht vergisst!

Meine Geheimfrage:

Meine Geheimantwort:

### 12. Trage den Sicherheitscode in das Feld ein!

| Sicherheitsabfrage                                            |         |  |
|---------------------------------------------------------------|---------|--|
| Geben Sie di<br>Zeichen aus dem unte<br>angezeigten Bild ein* | szzfbi  |  |
| 12                                                            | Sec. 10 |  |
|                                                               |         |  |

#### 13. ACHTUNG! Dieses Kästchen nicht anklicken!

| Nicht opklig | konl                                                                                                    |
|--------------|----------------------------------------------------------------------------------------------------|
|              | Mit * gekennzeichnete Felder sind Pflichtfelder.                                                                                                    |
|              | Kostenloses Plus-Upgrade mit Organizer und 10 FreeSMS bzw. 2 FreeMMS/Monat                                                                                                    |
| 13           | Mir ist bekannt, dass ich für die Organizer- und FreeSMS- / FreeMMS-Nutzung den FreeMail<br>Plus Tarif benötige. Dabei erhalte ich von Zeit zu Zeit interessante Informationen und<br>Angebote von GMX Partnern per Post oder E-Mail. Diese Option kann ich jederzeit wieder<br>abbestellen. |

## 14. Klicke auf Ich stimme zu. Jetzt E-Mail Konto anlegen!

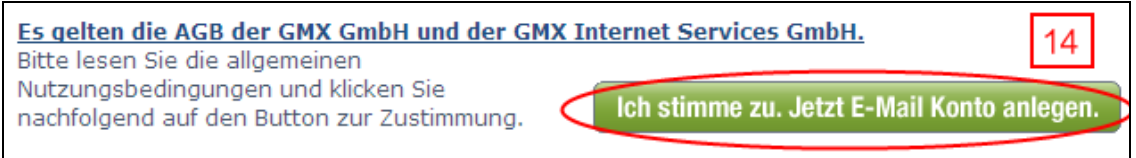

## Es öffnet sich ein neues Fenster.

## 15. Auf der neuen Seite klickst auf Anmeldung abschließen!

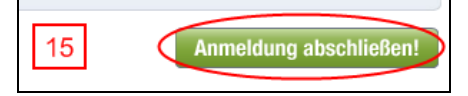

### 16. Du hast erfolgreich eine E-Mail-Adresse bei GMX angelegt!

| Hallo Anja Wolfenstädter,<br>Sie haben sich erfolgreich angemeldet!                                                                                                    |
|----------------------------------------------------------------------------------------------------|
| Herzlich willkommen bei GMX. Wir haben Ihnen auf dieser Seite wichtige Informationen zu<br>Ihrem E-Mail-Konto zusammengefasst. Wir empfehlen Ihnen, diese Seite auszudrucken. |
| Daten zu Ihrem E-Mail-Konto:                                                                                                    |
| E-Mail-Adresse: Anja234@gmx.de<br>Kundennummer: 55700258 16<br>Seite ausdrucken Jetzt in mein E-Mail-Postfach!                                                                |

Du musst nur noch deine Kundennummer aufschreiben.

Meine Kundennummer:

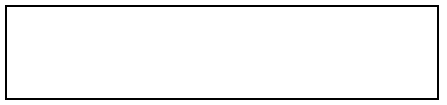

Jetzt bist du fertig!

Quelle:

- <u>https://service.gmx.net/de/cgi/g.fcgi/tariff/new/freemail/instant/user?sid=babhddh.1256209688.1303</u> <u>8.kztnxaflyr.77.abb</u>
- <u>http://www.gmx.net/</u>
- <u>http://service.gmx.net/de/cgi/g.fcgi/products/mail/overview?mc=gmx\_hp@home@loginbox.gmx\_pro\_dukte@home@mail@overview</u>